## Anleitung zum Anmelden im Aus- und Fortbildungsmanagement für öffentlichrechtliche Aufgabenträger aus Sachsen-Anhalt

Website des IBK Heyrothsberge (Link) öffnen. https://ibk-heyrothsberge.sachsen-anhalt.de/

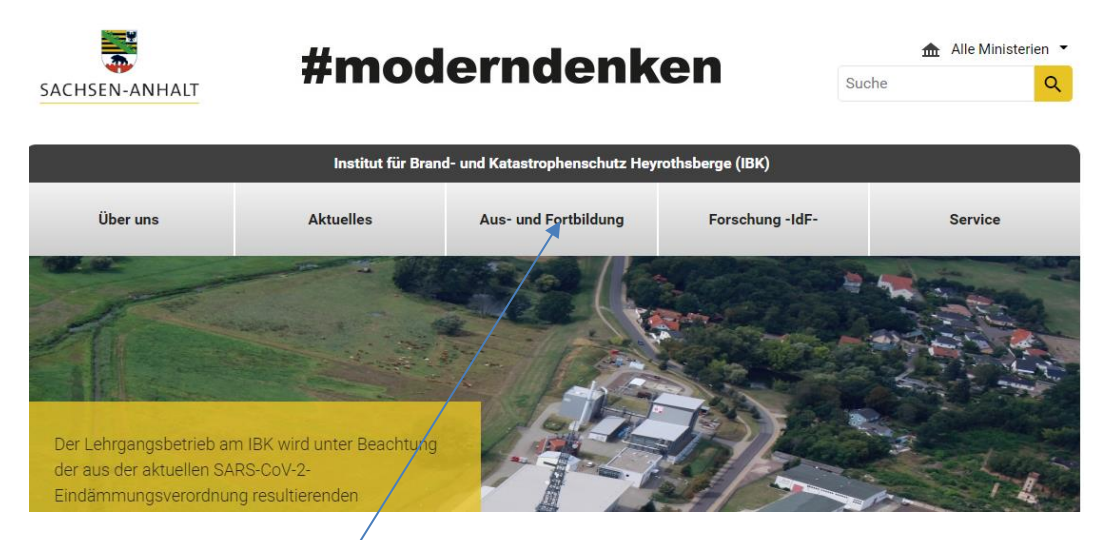

Auf den Reiter "Aus- und Fortbildung" klicken

| 😴 Institu                | t für Brand- und H | Catastrop 🗙  | ecadia                      | ×        | +                |                   |      |                                       |                |
|--------------------------|--------------------|--------------|-----------------------------|----------|------------------|-------------------|------|---------------------------------------|----------------|
| $\leftarrow \rightarrow$ | 0 û                | 🔒 https      | ://veranstaltungsmanag      | ement.il | bk-heyrothsbe    | erge.de/#mainPage |      |                                       |                |
| AuF-IBk                  | 🛛 🐻 BigBlueB       | utton G Goog | le 💽 Issues - ibk - ibk-iss | 🗅 Onli   | ineportal für Re | Telekommunikation | ms L | .FS Sachsen - Mag                     |                |
| =                        |                    | IBK Heyro    | othsberge                   |          |                  |                   |      |                                       |                |
|                          |                    |              |                             |          |                  |                   |      | Q<br>Veranstaltungskatalog<br>des IBK | P<br>Einloggen |

Auf "Einloggen" klicken.

| Einloggen     Pues Teilnehmerkonto     Pues Aufgabenträgerkonto                                           |      |  |  |  |  |  |
|----------------------------------------------------------------------------------------------------|------|--|--|--|--|--|
| Benutzername:                                                                                             |      |  |  |  |  |  |
| Ihr Benutzername                                                                                          |      |  |  |  |  |  |
| Passwort:                                                                                                 | _    |  |  |  |  |  |
| Ihr Passwort                                                                                              |      |  |  |  |  |  |
| Anmelden Oder kennen Sie Ihr Passwort nicht? Dann fordern Sie Ihr Passwort pe Mail an. Passwort anfordern | r E- |  |  |  |  |  |
|                                                                                                    |      |  |  |  |  |  |

Bei jeder Anmeldung muss die an das IBK gemeldete Funktions-E-Mail-Adresse unter "Benutzername" eingeben werden. Bei erstmaliger Anmeldung auf "Passwort anfordern" klicken. Im Funktions-E-Mail-Postfach des Aufgabenträgers die empfangene E-Mail öffnen, unter "Passwort" das zugesandte automatisch generierte Passwort eingeben und anschließend ändern.

Für die Aufgabenträger Feuerwehr/Gemeinde (Sachsen-Anhalt), Brandschutz/Landkreis (Sachsen-Anhalt) und Katastrophenschutzbehörde (Sachsen-Anhalt) wurde mit der gemeldeten Funktions-E-Mail-Adresse bereits ein Benutzerkonto eingerichtet.

Sollte die Notwendigkeit bestehen, die Funktions-E-Mail-Adresse des Aufgabenträgers zu ändern, teilen Sie dies dem Team Veranstaltungsmanagement unter folgender E-Mail-Adresse mit: <u>veranstaltungsmanagement.ibk@ibk.veranstaltungsmanagement.de</u>.

Das Anlegen eines neuen Benutzerkontos unter dem Reiter "Neues Aufgabenträgerkonto" ist für öffentlich-rechtliche Aufgabenträger des Brand- und Katastrophenschutzes aus Sachsen-Anhalt <u>nicht zulässig</u>, da über diesen Reiter nur Benutzerkonten für kostenpflichtige Aufgabenträger angelegt werden sollen.